| Annual particular and the second terms and the second terms of the second terms of terms of terms of terms | 1716.49      | \$40,043,2 |
|----------------------------------------------------------------------------------------------------|--------------|------------|
| And phy<br>my sets a const                                                                                                    |              |            |
| na onto i dant                                                                                                    |              |            |
|                                                                                                    |              | 1          |
| Another Sectors Sectors Sectors                                                                                                    | (conversion) | -          |
| animate contra animate states animate                                                                                                    | . 95845.3    | 070210     |
| Minute Million Million Million                                                                                                    | - 100,000    | -          |
| sturbuser) AMERIC abeliance of state 2/2010                                                                                                    | - 1000       | -          |
| Course MININ Course Sector Spect                                                                                                    | instal       | -          |
| terminine southal terminine Million Million                                                                                                    | -            | -          |
| foreigner (1911) Samonal (2003) Specifi                                                                                                    | 10415        | second w   |
| Longan 2000 Longan 104 124                                                                                                    | 7,82-2       | 850340     |
| Particle FEED record and their                                                                                                    | 10.00        | -          |
| transition MARKER transition 7629-1 52823                                                                                                    | 70001        | 4502301    |
| Louise were used the                                                                                                    | 1.04         | -          |
| Mart C. (2003) Mart - Deser                                                                                                    |              | 100        |

Help Card: How to Log in to a BillerXchange Biller Site using Multi-Factor Authentication

## Introduction

The following information outlines the necessary steps for a Biller Operator to log in to a BillerXchange® Biller Portal using Multi-Factor Authentication (MFA).

BillerXchange uses Multi-Factor Authentication (MFA) for identity verification at the point of logging into the Biller Portal for the following Biller Operator roles:

- Biller Main User
- Biller CSR Manager
- Biller CSR
- Biller SHO CSR
- Biller Operator Admin

## How to Log in to a BillerXchange Biller Portal using Multi-Factor Authentication

- 1. To get started, make sure your mobile number and email address are included in your profile on the Biller Portal. If they are not, your Biller Operator Administrator can make that adjustment on your behalf by following these instructions:
  - Go to Maintain Operators form the Biller Portal Main Menu
  - Go to Active Operators list and find the Operator's profile for which you would like to edit
  - Click on Edit at the far right of the Operator's name
  - Enter the Operator's email address in the "MFA Email" field
  - Enter the Operator's mobile number in the "MFA Phone" field
  - Click Save in the lower right corner

|                                 |                              | Edit Opera         | tor                                                                                                    |              | 2           | Biller Porta | Julie Bates | 🚱 English (US) 👻 |
|---------------------------------|------------------------------|--------------------|----------------------------------------------------------------------------------------------------|--------------|-------------|--------------|-------------|------------------|
|                                 |                              | Role               |                                                                                                    | First Name   |             |              |             |                  |
|                                 |                              | EBPPBillerCSR      | ~                                                                                                    | Julie        |             |              |             |                  |
|                                 |                              | Email              |                                                                                                    | Last Name    |             |              |             | 🚑 Add Operator   |
| (All Pole)                      | Login ID                     | julie.bates@regior | is.com                                                                                                    | Bates        |             |              | Status      |                  |
| Add email addre                 | ss here                      |                    |                                                                                                    |              |             | Add mobile   | number here | 🖋 Edit 🖂         |
|                                 |                              | Multi-Factor A     | uthentication                                                                                                    |              |             |              |             |                  |
|                                 |                              | MFA Email          |                                                                                                    | MFA Phone    |             | ser          |             | J Edit ←         |
|                                 |                              | (optional)         |                                                                                                    | (optional)   |             | lser         |             | 🖋 Edit 👻         |
|                                 |                              | Detail             |                                                                                                    |              |             | ser          |             | 🖋 Edit 👒         |
| Q Search                        |                              | Login ID           | Biller                                                                                                    | Date Created | Last Update |              |             |                  |
|                                 |                              | JBMain             | The state of the state of the s | 3/7/2023     | 3/14/2023   |              |             |                  |
|                                 |                              |                    |                                                                                                    |              |             |              |             |                  |
|                                 |                              |                    |                                                                                                    |              | Cancel      |              |             |                  |
| I Main Menu Terms of Service Co | ontact.Us Privacy.Policy Log | UUU                |                                                                                                    |              |             |              |             |                  |

MFA is implemented as a two-step process, with the second authentication method being a code sent by Text (SMS).

2. When an Operator enters their Login and Password into the Biller Portal, they receive a verification code on their mobile phone and see a message like the one below on the portal:

| <mark>m</mark> Mainway                                                                           | MainMenuOne        | MainMenuTwo | 12:51                        | 441-54                                    | .∎ ≎ ∎.<br>(j |
|--------------------------------------------------------------------------------------------------|--------------------|-------------|------------------------------|-------------------------------------------|---------------|
| Two-Step Verification                                                                            |                    |             |                              | Text Message<br>Today 12:04 PM            |               |
| We have sent an SMS verification code<br>Please enter the code to continue.<br>Verification Code | to (***) ***-**99. |             | Your [Biller-<br>code is 639 | Name] verification<br>008.<br>Texted Code | ]             |
| Cano<br>Didn't receive an SMS? <u>Try Again</u>                                                  | el Submit          |             |                              |                                           |               |

- 3. Once they enter the code and click Submit, they are logged in.
- 4. If they receive no code, they can click Try Again at the bottom of the message to have the code resent.
- 5. When an Operator logs in with MFA, the authentication is valid only for that particular session. The next time they log in, they must repeat the MFA process.

When a Biller is setup for MFA, but the Operator does not have a mobile phone number associated with the profile, an error message is displayed. If this happens, the Operator should contact their BillerXchange Administrator to add their mobile phone number to their operator profile.

| <mark>∧</mark> Mainway                                          | <u>MainMenuOne</u>                | <u>MainMenuTwo</u> | <u>MainMenuThree</u>                            | M        |
|-----------------------------------------------------------------|-----------------------------------|--------------------|-------------------------------------------------|----------|
| This user requires SMS Multi-Factor Authentication, but does no | ot have a valid mobile phone. Ple | ase contact suppo  | ort.                                            |          |
| LOGIN PAY NOW                                                   |                                   |                    |                                                 |          |
| Login ID                                                        | Error message                     |                    |                                                 |          |
| Password                                                        |                                   |                    | Don't have<br>Enroll today to<br>account status | se<br>an |
| Eorgot your Login ID?<br>Password Help?                         |                                   | Login              | Enroll                                          |          |

If you do not currently have a Biller Operator Administrator set up, or if you need further assistance, please contact Regions Client Services at 1-800-787-3905 or <u>clientservicesgroup@regions.com</u>.